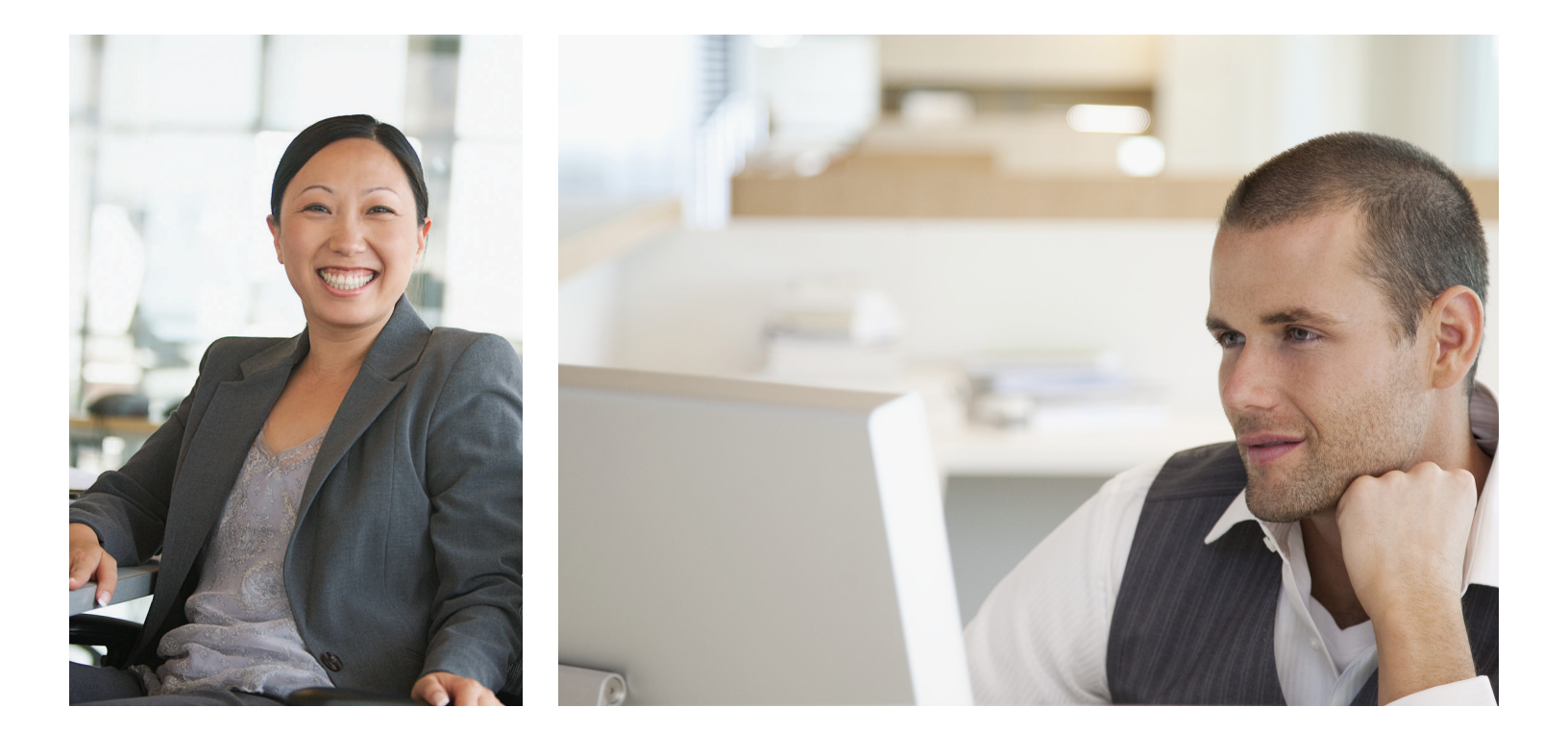

## Tips for registering and accessing my|CalPERS

Not registered yet?

Go to my.calpers.ca.gov and follow these steps to register:

- On the Pre-Log In page, select **Participant** and **Continue**.
- 2 Select Register Now.
- 3 Agree to the Security Agreement.
- 4 Identify yourself.
- Provide your name, last 4 digits of your Social Security number or your CalPERS Identification Number, and Date of Birth.
- Answer a set of questions to validate your identity.
- Create a Username and Password.
- Select your challenge questions and answers. It's important to select questions and answers that you will remember, as you will use this information to reset your password if you forget it.
- Log in to my|CalPERS.

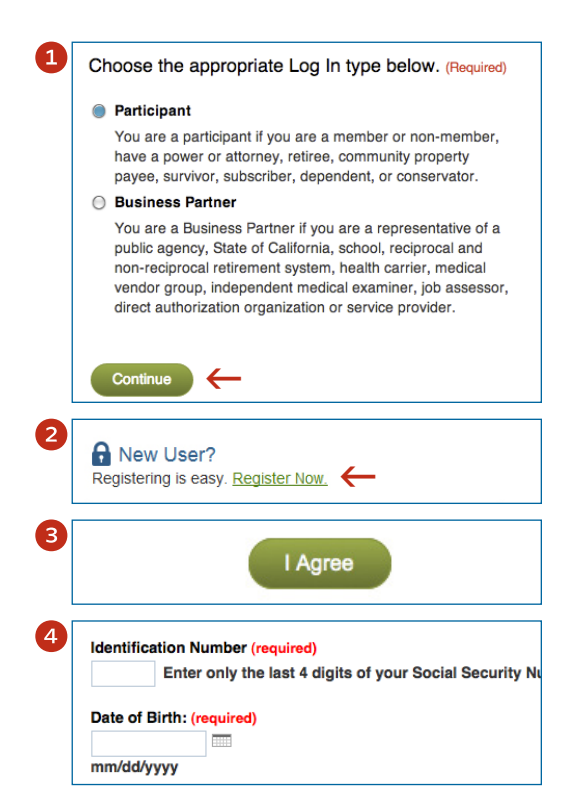

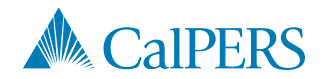

Can't remember your username or password? See reverse side »

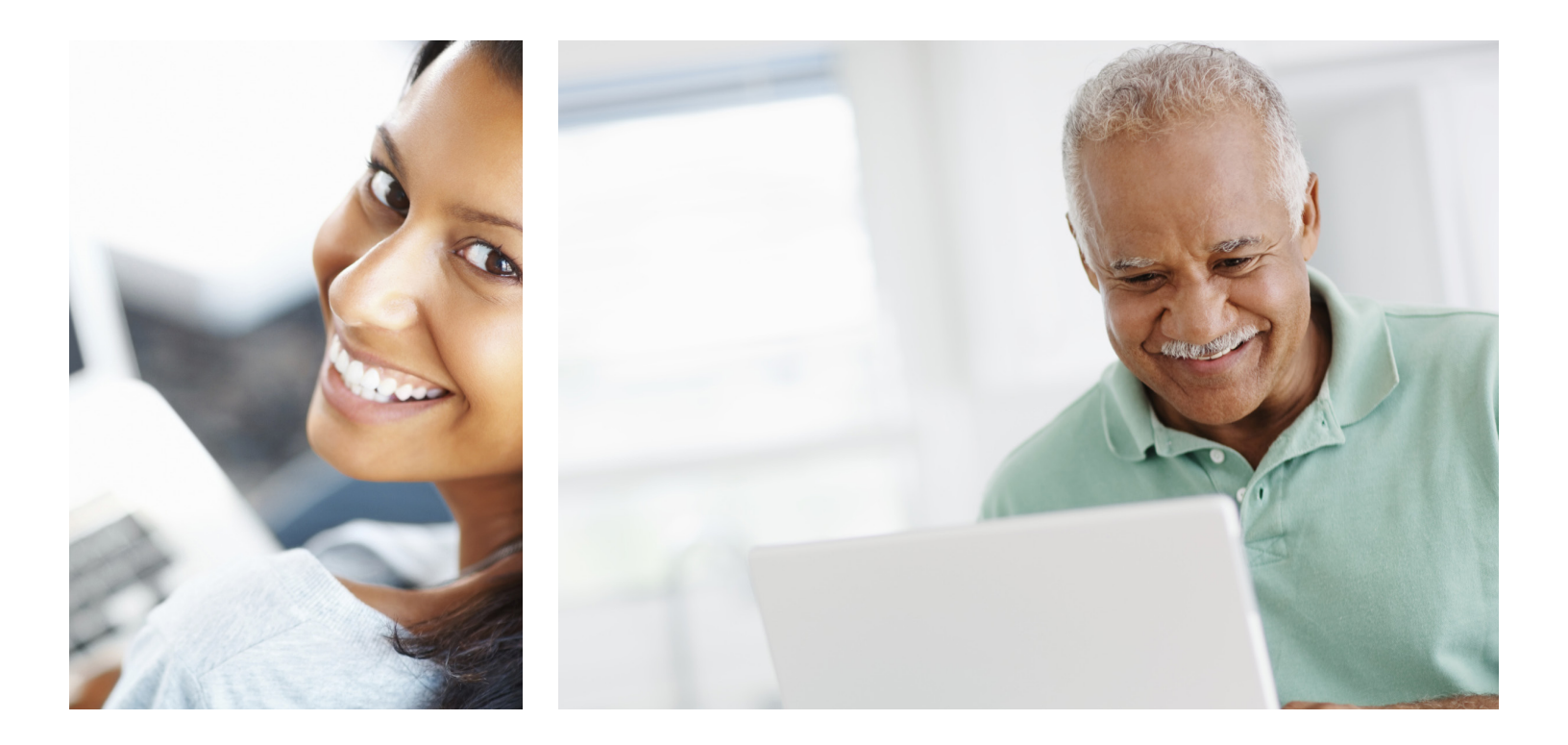

## Tips for registering and accessing my|CalPERS

Can't remember your username or password?

If you are already registered, but can't remember your username and password, follow these steps:

- Select either Forgot Your Username? or Forgot Your Password?
- Identify yourself by providing your name, last 4 digits of your Social Security number or your CalPERS Identification Number, and Date of Birth.
- Answer your challenge questions. If you are unable to answer your challenge questions after two attempts, you will be given the option to answer questions about your CalPERS account instead of answering your challenge questions. To protect your security, if you exceed the allowed number of attempts to validate your identity, your account will be locked and you will need to contact us at 888 CalPERS (or 888-225-7377) to have your account unlocked.

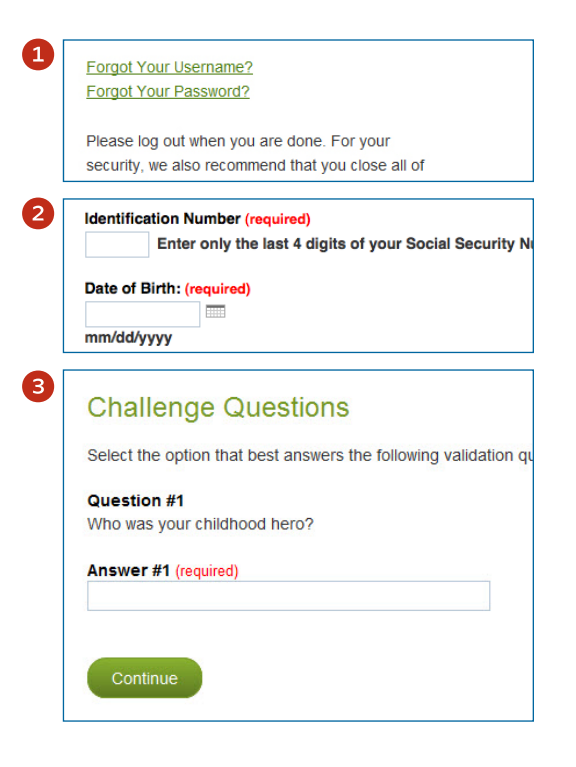

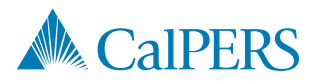